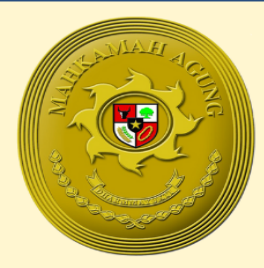

DIREKTORAT JENDRAL BADAN PERADILAN MILITER DAN PERADILAN TATA USAHA NEGARA MAHKAMAH AGUNG RI

# BUKU PANDUAN APLIKASI E - SURVEY SPKP & SPAK

@202

# **Buku Panduan Penggunaan E-Survey**

E – Survey atau Electronic Survey merupakan aplikasi yang dikembangkan oleh Direktorat Jendral Badan Peradilan Militer dan Peradilan Tata Usaha Negara dengan mengikuti ketentuan yang tercantum dalam Surat Edaran Menteri Pendayagunaan Aparatur Negara dan Reformasi Birokrasi Nomor 4 Tahun 2023. Melalui e-survey, kami berharap dapat mempercepat proses pengumpulan informasi yang dibutuhkan untuk pengambilan keputusan yang lebih baik. e-survey berfungsi mengumpulkan data secara online dengan efisien, memungkinkan responden untuk mengakses survei dari mana saja dan kapan saja selama terhubung ke internet. Selain itu, e-Survey dilengkapi dengan fitur untuk mengelola dan mengatur survei dengan mudah, termasuk pembuatan, pengeditan, dan pengiriman survei melalui platform e-Survey. Berikut langkah-langkah penggunaan e-Survey :

### 1. BUKA HALAMAN E-SURVEY

Buka browser yang ada di computer anda, kemudian pada isian alamat browser isikan URL <u>https://survei.djmt.id/dashboard/main?satker\_id=(kode\_satker)</u>. Untuk (kode\_satker) dapat diisi berdasarkan kode satker masing-masing. Setelah diakses maka akan muncul tampilan halaman seperti berikut ini :

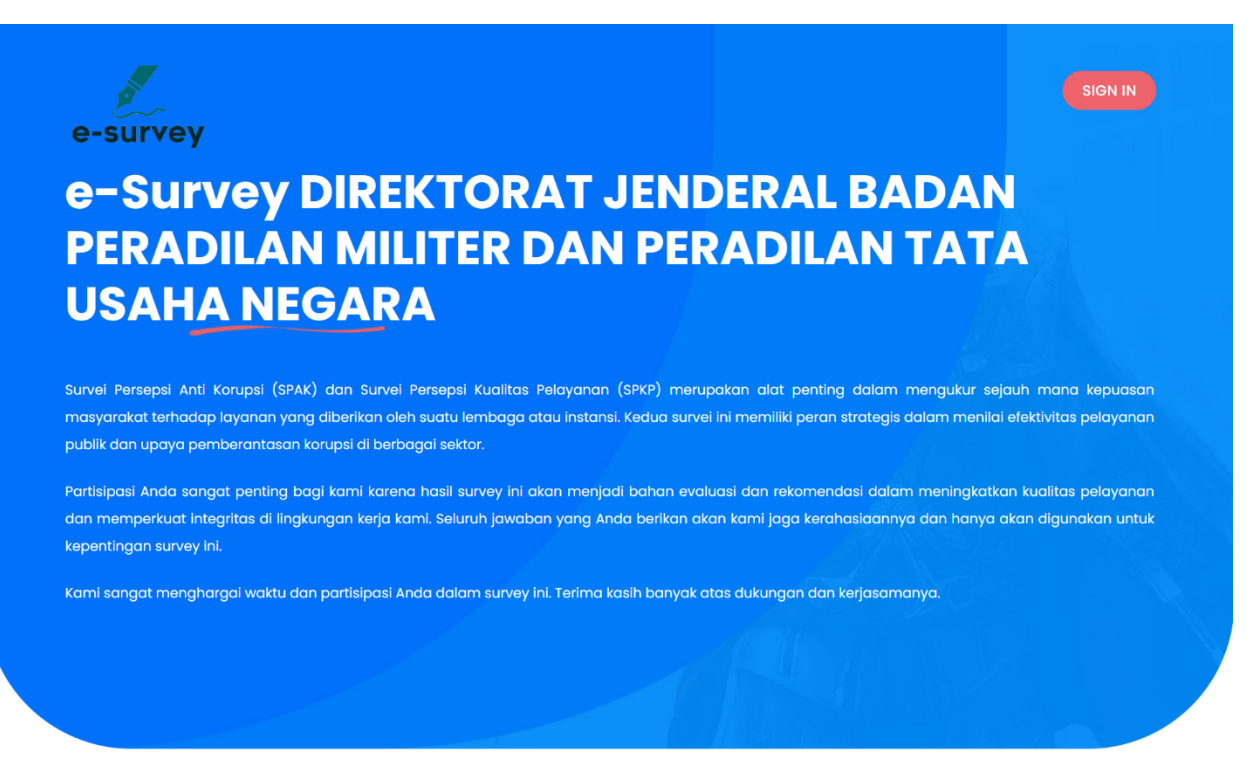

### 2. PENGISIAN E-SURVEY

Pada halaman e-survey terdapat 3 (tiga) bagian isian yaitu: bagian isi data identitas responden, bagian survey persepsi kualitas pelayanan dan bagian survey persepsi anti korupsi.

### a. Data Responden

Pada isian data responden, responden harus mengisi isian yaitu

- Nama Responden
- Usia Responden
- Jenis Kelamin
- Nomor Telepon
- Domisili Responden
- Pendidikan Responden
- Pekerjaan Responden
- Dan Jenis Layanan

### [Selamat Datang Responden]

Kami mohon kesediaan Bapak/Ibu/Saudara(i) untuk mengisi Survei Kepuasan Masyarakat dan Survei Persepsi Anti Korupsi pada DIREKTORAT JENDERAL BADAN PERADILAN MILITER DAN PERADILAN TATA USAHA NEGARA , hasil survei ini akan kami gunakan sebagai bahan parameter untuk perbaikan kualitas pelayanan kami secara berkelanjutan.

| Data | Res | pond  | len |
|------|-----|-------|-----|
| Dutu | VC2 | point |     |

| Nama Responden*           | Diisi Dengan Nama Responden         | 1 |
|---------------------------|-------------------------------------|---|
| Usia Responden *          | Diisi Dengan Usia Responden         | s |
| Jenis Kelamin *           | 🛛 Laki-laki 💦 Perempuan             |   |
| Nomor Telepon Responden * | +62                                 |   |
|                           | Contoh : 62878 8028 9140            |   |
| Alamat Email Responden    | Diisi Dengan Alamat Surel Responden |   |
| Domisili Responden *      | Pilih Wilayah                       | ¢ |
| Pendidikan Responden *    | Pilih Pendidikan                    | ¢ |
| Pekerjaan Responden *     | Pilih Pekerjaan                     | ¢ |
|                           |                                     |   |

### \*Jenis layanan :

1. Layanan Direktorat Pembinaan Tenaga Teknis dan Administrasi Peradilan Militer

2. Layanan Direktorat Pembinaan Tenaga Teknis dan Administrasi Peradilan Tata Usaha Negara

3. Layanan Sekretariat

4. Layanan Informasi dan Pengaduan

Jenis Layanan yang diterima 🗘 🗘

### b. Survey Persepsi Kualitas Pelayanan

Pada bagian survey persepsi kualitas pelayanan, responden diharuskan memilih bintang dalam 8 (delapan) butir pertanyaan yang setiap pertanyaan terdapat 6 (enam) pilihan dalam bentuk bintang yang dimana bintang 6 (enam) adalah nilai tertinggi dan 1 (satu) nilai terendah.

|                                                                                                    | [5                                                                                                    | urvei Persepsi Kep                                                                                                    | buasan Pelayana                                                                                                    | an]                                                                                                    |                                                                                                    |
|----------------------------------------------------------------------------------------------------|----------------------------------------------------------------------------------------------------|----------------------------------------------------------------------------------------------------|----------------------------------------------------------------------------------------------------|----------------------------------------------------------------------------------------------------|----------------------------------------------------------------------------------------------------|
| Jawablah kuesioner b                                                                                                    | erikut dengan memberi tand                                                                                                    | a bintana:                                                                                                    |                                                                                                    |                                                                                                    |                                                                                                    |
| ***** Sanaat Setui                                                                                                    | u Sekali                                                                                                    | 0                                                                                                    |                                                                                                    |                                                                                                    |                                                                                                    |
| **** Sanaat Setuiu                                                                                                    |                                                                                                    |                                                                                                    |                                                                                                    |                                                                                                    |                                                                                                    |
| **** Setuiu                                                                                                    |                                                                                                    |                                                                                                    |                                                                                                    |                                                                                                    |                                                                                                    |
| *** Kurana Setuiu                                                                                                    |                                                                                                    |                                                                                                    |                                                                                                    |                                                                                                    |                                                                                                    |
| ++ Tidak Setuiu                                                                                                    |                                                                                                    |                                                                                                    |                                                                                                    |                                                                                                    |                                                                                                    |
| * Sanaat Tidak Setuiu                                                                                                    |                                                                                                    |                                                                                                    |                                                                                                    |                                                                                                    |                                                                                                    |
| a bungut nuuk botuju                                                                                                    |                                                                                                    |                                                                                                    |                                                                                                    |                                                                                                    |                                                                                                    |
| • 1. Informasi Pelay                                                                                                    | yanan pada unit layan                                                                                                    | an ini tersedia melalu                                                                                                    | i media elektronik n                                                                                                    | naupun non elektr                                                                                                    | onik                                                                                                    |
| nfo: Pernyataan ini diso                                                                                                    | ampaikan untuk melihat apa                                                                                                    | kah sistem informasi pelayo                                                                                                    | anan selalu tersedia dan c                                                                                                    | dapat menjawab kebuti                                                                                                    | uhan pengguna layanan,                                                                                                    |
| sistem informasi pelayo                                                                                                    | anan mudah digunakan, sert                                                                                                    | a sistem informasi pelayano                                                                                                    | an memiliki fasilitas intera                                                                                                    | aktif dan FAQ.                                                                                                    |                                                                                                    |
| ○★★★★★★                                                                                                    | ○★★★★★                                                                                                    | $\circ$ <b>****</b>                                                                                                    | ○★★★                                                                                                    | ○★★                                                                                                    | $\circ \star$                                                                                                    |
| * 2. Persvaratan p                                                                                                    | elayanan yana diinfor                                                                                                    | masikan sesuai dena                                                                                                    | an persyaratan yan                                                                                                    | a ditetapkan unit k                                                                                                    | ayanan ini                                                                                                    |
| Info: Pernyataan ini disa                                                                                                    | ampaikan untuk melihat apal                                                                                                    | kah informasi persyaratan k                                                                                                    | ayanan dapat dipahami (                                                                                                    | dengan jelas dan sesua                                                                                                    | i untuk mendapatkan                                                                                                    |
| produk/jenis pelayanar                                                                                                    | n, serta penerapan persyarat                                                                                                    | an pelayanan sesuai denga                                                                                                    | an yang diinformasikan.                                                                                                    |                                                                                                    |                                                                                                    |
| ○ <b>★★★★★</b>                                                                                                    | ○ <b>★★★★</b>                                                                                                    | ○ <b>★★★★</b>                                                                                                    | ○★★★                                                                                                    | ○★★                                                                                                    | $\circ \star$                                                                                                    |
|                                                                                                    |                                                                                                    |                                                                                                    |                                                                                                    |                                                                                                    |                                                                                                    |
| • 3. Prosedur/Alur                                                                                                    | pelavanan yana diteta                                                                                                    | apkan unit lavanan in                                                                                                    | i mudah diikuti/dila                                                                                                    | kukan                                                                                                    |                                                                                                    |
| nfo: Pernyataan ini disa                                                                                                    | ampaikan untuk melihat apal                                                                                                    | kah informasi prosedur/alui                                                                                                    | r lavanan dapat dipaham                                                                                                    | ni dengan ielas dan sesu                                                                                                    | jai untuk mendapatkan                                                                                                    |
| produk/ienis pelavana                                                                                                    | serta peperanan prosedur                                                                                                    | alur pelayapap sesuai den                                                                                                    | ran yana diinformasikan                                                                                                    | in derigan jelde dan beet                                                                                                    |                                                                                                    |
|                                                                                                    |                                                                                                    |                                                                                                    |                                                                                                    | 0 ++                                                                                                    | 0 🛨                                                                                                    |
|                                                                                                    | ~ ~ ~ ~ ~ ~ ~ ~ ~ ~ ~ ~ ~ ~ ~ ~ ~ ~ ~ ~                                                                                                    | ~ ~ ~ ~ ~ ~ ~ ~ ~ ~ ~ ~ ~ ~ ~ ~ ~ ~ ~ ~                                                                                                    |                                                                                                    | - 44                                                                                                    | ~ ^                                                                                                    |
| nfo: Pernyataan ini disa                                                                                                    | ampaikan untuk melihat apa                                                                                                    | kah informasi jangka waktu                                                                                                    | pak/lbu sesuai deng<br>penyelesaian pelayanan                                                                                                    | dapat dipahami denga                                                                                                    | <b>in unit iayanan ini</b><br>an jelas, jangka waktu                                                                                                    |
| Info: Pernyataan ini diso<br>penyelesaian pelayano<br>O <b>*****</b>                                                                                                    | ampaikan untuk melihat apa<br>In tersebut wajar, dan jangka<br>O ★★★★★                                                                                                    | kah informasi jangka waktu<br>waktu penyelesaian pelaya                                                                                                    | penyelesaian pelayanan<br>anan sesuia dengan yang<br>to ***                                                                                                    | an yang anetapka<br>dapat dipahami denga<br>g diinformasikan.                                                                                                    | in unit layanan ini<br>an jelas, jangka waktu<br>○★                                                                                                    |
| Info: Pernyataan ini diso<br>penyelesaian pelayano<br>○ ★★★★★                                                                                                    | ampaikan untuk melihat apal<br>In tersebut wajar, dan jangka<br>O ★★★★                                                                                                    | kah informasi jangka waktu<br>waktu penyelesaian pelaya<br>O ★★★★                                                                                                    | pak/Ibu sesuai deng<br>penyelesaian pelayanan<br>anan sesuia dengan yang<br>○ ★★★                                                                                                    | an yang atetapka<br>dapat dipahami denga<br>g diinformasikan.<br>○★★                                                                                                    | in unit iayanan ini<br>an jelas, jangka waktu<br>○★                                                                                                    |
| nfo: Pernyataan ini diso<br>penyelesaian pelayano<br>>★★★★★<br>* 5. Tarif/Biaya pe                                                                                                    | ampaikan untuk melihat apai<br>In tersebut wajar, dan jangka<br>○★★★★<br>Iayanan yang dibayar                                                                                                    | kah informasi jangka waktu<br>waktu penyelesaian pelayo<br>****<br>kan pada unit layana                                                                                                    | pak/Ibu sesuai deng<br>penyelesaian pelayanan<br>anan sesuia dengan yang<br>****<br>n ini sesuai dengan                                                                                                    | an yang atecapic<br>dapat dipahami denga<br>g diinformasikan.<br>> **<br>tarif/biaya yang d                                                                                                    | in unit layanan ini<br>ın jelas, jangka waktu<br>○★<br>itetapkan                                                                                                    |
| Info: Pernyataan ini diso<br>penyelesaian pelayanc<br>******<br>* <b>5. Tarif/Biaya pe</b><br>Info: Pernyataan ini diso                                                                                                    | ampaikan untuk melihat apai<br>In tersebut wajar, dan jangka<br>• ****<br>Iayanan yang dibayar<br>ampaikan untuk melihat apai                                                                                                    | kah informasi jangka waktu<br>waktu penyelesalan pelaya<br>****<br>kan pada unit layana<br>kah informasi biaya pelayar                                                                                                    | penyelesaian pelayanan<br>anan sesuia dengan yang<br>O ***<br>n ini sesuai dengan<br>nan dapat dipahami deng                                                                                                    | an yang anterapko<br>dapat dipahami dengo<br>g diinformasikan.<br>○★★<br>tarif/biaya yang d<br>gan jelas dan biaya pek                                                                                                    | in unit layanan ini<br>an jelas, jangka waktu<br>*<br>*<br>*<br>itetapkan<br>ayanan yang dibayarkan                                                                                                    |
| Info: Pernyataan ini disa<br>penyelesaian pelayana<br>******<br>* 5. Tarif/Biaya pe<br>Info: Pernyataan ini disa<br>sesuai dengan yang di                                                                                                    | ampaikan untuk melihat apai<br>In tersebut wajar, dan jangka                                                                                                    | kah informasi jangka waktu<br>waktu penyelesaian pelaya<br>****<br>kan pada unit layana<br>kah informasi biaya pelayan                                                                                                    | penyelesaian pelayanan<br>anan sesula dengan yang<br>sata sesula dengan yang<br>takak<br>n ini sesuai dengan i<br>an dapat dipahami deng<br>masikan gratis memang l                                                                                                    | an yang anetapko<br>dapat dipahami dengo<br>g diinformasikan.<br>○★★<br>tarif/biaya yang d<br>gan jelas dan biaya pek<br>benar tidak dilakukan p                                                                                                    | in unit layanan ini<br>an jelas, jangka waktu<br>* titetapkan ayanan yang dibayarkan embayaran.                                                                                                    |
| Info: Pernyataan ini disc<br>penyelesaian pelayanc<br>******<br>* 5. Tarif/Biaya pel<br>Info: Pernyataan ini disc<br>sesuai dengan yang di<br>****                                                                                                    | ampaikan untuk melihat apai<br>in tersebut wajar, dan jangka<br>• ****<br>layanan yang dibayar<br>ampaikan untuk melihat apai<br>informasikan, termasuk apat<br>• *****                                                                                                    | kah informasi jangka waktu<br>waktu penyelesalan pelaya<br>****<br>kan pada unit layana<br>kah informasi biaya pelayan<br>ila biaya pelayanan diinfor<br>****                                                                                                    | penyelesaian pelayanan<br>anan sesuia dengan yang<br>***<br>n ini sesuai dengan yang<br>nan dapat dipahami deng<br>masikan gratis memang l                                                                                                    | an yang anetapac<br>dapat dipahami denge<br>g diinformasikan.<br>○ ★★<br>tarif/biaya yang d<br>gan jelas dan biaya pek<br>benar tidak dilakukan p<br>○ ★★                                                                                                    | in unit layanan ini<br>an jelas, jangka waktu<br>*<br>itetapkan<br>ayanan yang dibayarkan<br>embayaran.<br>*                                                                                                    |
| Info: Pernyataan ini disc<br>penyelesaian pelayanc<br>******<br>* 5. Tarif/Biaya pel<br>Info: Pernyataan ini disc<br>sesuai dengan yang di<br>***                                                                                                    | ampaikan untuk melihat apai<br>In tersebut wajar, dan jangka<br>*****<br><b>Iayanan yang dibayar</b><br>ampaikan untuk melihat apai<br>Informasikan, termasuk apat<br>• ****                                                                                                    | kah informasi jangka waktu<br>waktu penyelesalan pelaya<br>o ****<br>kan pada unit layana<br>kah informasi biaya pelayan<br>ila biaya pelayanan diinfor<br>o ****                                                                                                    | Jak/Ibu sesuai deng<br>penyelesaian pelayanan<br>anan sesuia dengan yang<br>***<br>n ini sesuai dengan<br>nan dapat dipahami deng<br>masikan gratis memang l<br>***                                                                                                    | ian yang antetapac<br>i dapat dipahami denge<br>g diinformasikan.<br>• ★★<br>tarif/biaya yang d<br>gan jelas dan biaya pek<br>benar tidak dilakukan p<br>• ★★                                                                                                    | in unit layanan ini<br>an jelas, jangka waktu<br>*<br>itetapkan<br>ayanan yang dibayarkan<br>embayaran.<br>*                                                                                                    |
| Info: Pernyataan ini disc<br>penyelesalan pelayana<br>******<br>* 5. Tarif/Biaya pe<br>Info: Pernyataan ini disc<br>sesual dengan yang di<br>******<br>* 6. Sarana prasar<br>kenyamanan/mu                                                                                                    | ampaikan untuk melihat apai<br>in tersebut wajar, dan jangka<br>*****<br>layanan yang dibayari<br>ampaikan untuk melihat apai<br>informasikan, termasuk apat<br>*****<br>ana pendukung pelayu<br>dah digunakan                                                                                                    | kah informasi jangka waktu<br>waktu penyelesalan pelaya<br>*****<br>kan pada unit layana<br>kah informasi biaya pelayan<br>ila biaya pelayanan diinfor<br>*****<br>anan/sistem pelayan                                                                                                    | ack/Ibu sesuai deng<br>penyelesaian pelayanan<br>anan sesuia dengan yang<br>***<br>n ini sesuai dengan yang<br>masikan gratis memang l<br>***<br>an online yang diser                                                                                                    | ian yang anterapad<br>o dapat dipahami dengo<br>g diinformasikan.<br>• ★★<br>tarif/biaya yang d<br>gan jelas dan biaya pele<br>benar tidak dilakukan p<br>• ★★<br>diakan unit layanc                                                                                                    | in unit layanan ini<br>an jelas, jangka waktu<br>*<br>itetapkan<br>ayanan yang dibayarkan<br>embayaran.<br>*<br>*                                                                                                    |
| Info: Pernyataan ini disc<br>penyelesaian pelayanc<br>******<br>* 5. Tarif/Biaya pel<br>Info: Pernyataan ini disc<br>sesuai dengan yang di<br>******<br>* 6. Sarana prasar<br>kenyamanan/mu<br>Info: Pernyataan ini disc                                                                                                    | ampaikan untuk melihat apai<br>in tersebut wajar, dan jangka<br>*****<br>layanan yang dibayar<br>ampaikan untuk melihat apai<br>informasikan, termasuk apat<br>*****<br>ana pendukung pelayi<br>dah digunakan<br>ampaikan untuk melihat apai                                                                                                    | kah informasi jangka waktu<br>waktu penyelesalan pelaya<br>$^* \star \star \star$<br><b>kan pada unit layana</b><br>kah informasi biaya pelayan<br>ila biaya pelayanan diinfor<br>$^* \star \star \star$<br><b>anan/sistem pelayan</b><br>kah sarana prasarana pend                                                                                                    | Jak/Ibu sesuai deng<br>penyelesaian pelayanan<br>anan sesuia dengan yang<br>***<br>n ini sesuai dengan yang<br>masikan gratis memang l<br>***<br>an online yang diser<br>Jukung pelayanan/sistem                                                                                                    | ian yang antetapac<br>o dapat dipahami dengo<br>g diinformasikan.<br>• ★★<br>tarif/biaya yang d<br>gan jelas dan biaya pek<br>benar tidak dilakukan p<br>• ★★<br>diakan unit layanc<br>n pelayanan online suda                                                                                                    | in unit layanan ini<br>an jelas, jangka waktu                                                                                                    |
| Info: Pernyataan ini disc<br>penyelesaian pelayanc<br>******<br>* 5. Tarif/Biaya pel<br>Info: Pernyataan ini disc<br>sesuai dengan yang di<br>******<br>* 6. Sarana prasar<br>kenyamanan/mu<br>Info: Pernyataan ini disc<br>pelayanan, meringkas                                                                                                    | Impaikan untuk melihat apai<br>in tersebut wajar, dan jangka<br>*****<br>layanan yang dibayar<br>ampaikan untuk melihat apai<br>informasikan, termasuk apat<br>*****<br>ana pendukung pelayy<br>dah digunakan<br>ampaikan untuk melihat apai<br>waktu dan hemat biaya.                                                                                                    | kah informasi jangka waktu<br>waktu penyelesalan pelaya<br>o ****<br>kan pada unit layana<br>kah informasi blaya pelayan<br>bla blaya pelayanan diinfor<br>o ****<br>anaan/sistem pelayan<br>kah sarana prasarana pend                                                                                                    | Jack/Ibu sesuai deng<br>penyelesaian pelayanan<br>anan sesuia dengan yang<br>***<br>n ini sesuai dengan yang<br>masikan gratis memang l<br>***<br>an online yang dised<br>ukung pelayanan/sistem                                                                                                    | ian yang aitetapad<br>o dapat dipahami denge<br>g diinformasikan.<br>• **<br>tarif/biaya yang d<br>gan jelas dan biaya pele<br>benar tidak dilakukan p<br>• **<br>diakan unit layance<br>n pelayanan online sude                                                                                                    | in unit layanan ini<br>an jelas, jangka waktu                                                                                                    |
| Info: Pernyataan ini disc<br>penyelesaian pelayana<br>******<br>* 5. Tarif/Biaya pel<br>Info: Pernyataan ini disc<br>sesuai dengan yang di<br>******<br>* 6. Sarana prasar<br>kenyamanan/mu<br>nfo: Pernyataan ini disc<br>pelayanan, meringkas<br>> *****                                                                                                    | ampaikan untuk melihat apai<br>in tersebut wajar, dan jangka<br>*****<br>layanan yang dibayari<br>ampaikan untuk melihat apai<br>informasikan, termasuk apat<br>*****<br>ana pendukung pelayu<br>dah digunakan<br>ampaikan untuk melihat apai<br>waktu dan hemat biaya.<br>*****                                                                                                    | kah informasi jangka waktu<br>waktu penyelesalan pelaya<br>*****<br>kan pada unit layana<br>kah informasi blaya pelayan<br>blaya pelayanan diinfor<br>*****<br>anan/sistem pelayan<br>kah sarana prasarana peno<br>*****                                                                                                    | Jak/Ibu sesuai deng<br>penyelesaian pelayanan<br>anan sesuia dengan yang<br>***<br>n ini sesuai dengan yang<br>masikan gratis memang l<br>***<br>an online yang diser<br>lukung pelayanan/sistem<br>***                                                                                                    | an yang antetapac<br>I dapat dipahami denge<br>g diinformasikan.<br>***<br>tarif/biaya yang d<br>gan jelas dan biaya pek<br>benar tidak dilakukan p<br>***<br>diakan unit layanc<br>n pelayanan online sudo<br>**                                                                                                    | in unit layanan ini<br>an jelas, jangka waktu<br>*<br>itetapkan<br>ayanan yang dibayarkan<br>embayaran.<br>*<br>un ini memberikan<br>ih mempermudah proses<br>*                                                                       |
| Info: Pernyataan ini disc<br>penyelesaian pelayana<br>******<br>* 5. Tarif/Biaya per<br>Info: Pernyataan ini disc<br>sesuai dengan yang di<br>******<br>* 6. Sarana prasar<br>kenyamanan/mu<br>Info: Pernyataan ini disc<br>pelayanan, meringkas<br>******                                                                                                    | Impolikan untuk melihat apal<br>in tersebut wajar, dan jangka<br>*****<br>layanan yang dibayari<br>ampolikan untuk melihat apal<br>informasikan, termasuk apat<br>*****<br>ana pendukung pelayi<br>dah digunakan<br>ampaikan untuk melihat apal<br>waktu dan hemat biaya.<br>*****                                                                                                    | kah informasi jangka waktu<br>waktu penyelesalan pelaya<br>*****<br>kan pada unit layana<br>kah informasi biaya pelayan<br>ila biaya pelayanan diinfor<br>*****<br>anan/sistem pelayan<br>kah sarana prasarana pena<br>****                                                                                                    | aak/Ibu sesuai deng<br>penyelesaian pelayanan<br>anan sesula dengan yang<br>***<br>n ini sesuai dengan yang<br>masikan gratis memang l<br>***<br>an online yang diser<br>tukung pelayanan/sistem<br>***                                                                                                    | ian yang anetapac<br>o dapat dipahami denga<br>g diinformasikan.<br>• **<br>tarif/biaya yang d<br>gan jelas dan biaya pela<br>benar tidak dilakukan p<br>• **<br>diakan unit layanc<br>• pelayanan online suda<br>• **                                                                                                    | in unit layanan ini<br>an jelas, jangka waktu<br>*<br>itetapkan<br>ayanan yang dibayarkan<br>embayaran.<br>*<br>un ini memberikan<br>ah mempermudah proses<br>*                                                                       |
| Info: Pernyataan ini disc<br>penyelesaian pelayana<br>******<br>* 5. Tarif/Biaya pel<br>Info: Pernyataan ini disc<br>sesuai dengan yang di<br>******<br>* 6. Sarana prasar<br>kenyamanan/mu<br>Info: Pernyataan ini disc<br>pelayanan, meringkas<br>* *****                                                                                                    | ampaikan untuk melihat apai<br>in tersebut wajar, dan jangka<br>*****<br>layanan yang dibayari<br>ampaikan untuk melihat apai<br>informasikan, termasuk apat<br>*****<br>ana pendukung pelaya<br>dah digunakan<br>ampaikan untuk melihat apai<br>waktu dan hemat biaya.<br>*****<br>anan/sistem pelayana                                                                                                    | kah informasi jangka waktu<br>waktu penyelesalan pelaya<br>*****<br>kan pada unit layana<br>kah informasi blaya pelayan<br>ila blaya pelayanan diinfor<br>*****<br>anan/sistem pelayan<br>kah sarana prasarana peno<br>*****<br>un online pada unit lay                                                                                                    | aak/Ibu sesuai deng<br>penyelesaian pelayanan<br>anan sesuia dengan yang<br>***<br>n ini sesuai dengan yang<br>masikan gratis memang l<br>***<br>an online yang diser<br>tukung pelayanan/sistem<br>***                                                                                                    | ian yang antetapac<br>o dapat dipahami denga<br>g diinformasikan.<br>• **<br>tarif/biaya yang d<br>gan jelas dan biaya pela<br>benar tidak dilakukan p<br>• **<br>diakan unit layanc<br>• pelayanan online suda<br>• **<br>keperluan Bapak/                                                                                                    | in unit layanan ini<br>an jelas, jangka waktu                                                                                                    |
| Info: Pernyataan ini disc<br>penyelesaian pelayana<br>******<br>* 5. Tarif/Biaya pel<br>Info: Pernyataan ini disc<br>sesuai dengan yang di<br>******<br>* 6. Sarana prasar<br>kenyamanan/mu<br>Info: Pernyataan ini disc<br>pelayanan, meringkas<br>* *****                                                                                                    | ampaikan untuk melihat apai<br>in tersebut wajar, dan jangka<br>*****<br>layanan yang dibayari<br>ampaikan untuk melihat apai<br>informasikan, termasuk apat<br>*****<br>ana pendukung pelayu<br>dah digunakan<br>ampaikan untuk melihat apai<br>waktu dan hemat biaya.<br>*****<br>anan/sistem pelayana<br>ampaikan untuk melihat apai                                                                                                    | kah informasi jangka waktu<br>waktu penyelesalan pelaya<br>*****<br>kan pada unit layana<br>kah informasi biaya pelayan<br>biaya pelayanan diinfor<br>*****<br>anan/sistem pelayan<br>kah sarana prasarana pene<br>*****<br>In online pada unit lay<br>kah petugas mampu memi                                                                                                    | aak/Ibu sesuai deng<br>penyelesaian pelayanan<br>anan sesuia dengan yang<br>***<br>n ini sesuai dengan yang<br>masikan gratis memang l<br>***<br>an online yang diser<br>lukung pelayanan/sistem<br>***<br>yanan ini merespon<br>perikan respon pelayanan                                                                                                    | ian yang antetapac<br>i dapat dipahami denge<br>g diinformasikan.<br>**<br>tarif/biaya yang d<br>gan jelas dan biaya pek<br>benar tidak dilakukan p<br>**<br>diakan unit layanc<br>n pelayanan online sude<br>**<br>keperluan Bapak/<br>n dengan cepat kepada                                                                                                    | In unit layanan ini<br>an jelas, jangka waktu                                                                                                    |
| Info: Pernyataan ini disc<br>penyelesaian pelayanc<br>******<br>* 5. Tarif/Biaya pel<br>Info: Pernyataan ini disc<br>sesuai dengan yang di<br>******<br>* 6. Sarana prasar<br>kenyamanan/mu<br>Info: Pernyataan ini disc<br>pelayanan, meringkas<br>* 7. Petugas pelay<br>Info: Pernyataan ini disc<br>melalui tatap muka lan                                                                                                    | ampaikan untuk melihat apai<br>in tersebut wajar, dan jangka<br>*****<br>layanan yang dibayari<br>ampaikan untuk melihat apai<br>informasikan, termasuk apat<br>*****<br>ana pendukung pelayu<br>dah digunakan<br>ampaikan untuk melihat apai<br>waktu dan hemat biaya.<br>*****<br>anan/sistem pelayana<br>ampaikan untuk melihat apai<br>ampaikan untuk melihat apai<br>ampaikan untuk melihat apai<br>agsung, maupun melalui apili                                                                                 | kah informasi jangka waktu<br>waktu penyelesalan pelaya<br>` ****<br>kan pada unit layana<br>kah informasi biaya pelayan<br>bila biaya pelayanan diinfor<br>` ****<br>anan/sistem pelayan<br>kah sarana prasarana penc<br>` ****<br>In online pada unit lay<br>kah petugas mampu ment<br>tasi layanan daring, petuga                                                                                                    | <pre>pack/Ibu sesual deng<br/>penyelesaian pelayanan<br/>anan sesuia dengan yang</pre>                                                                                                    | an yang aitetapac<br>dapat dipahami denge<br>g diinformasikan.<br>○★★<br>tarif/biaya yang d<br>gan jelas dan biaya pele<br>benar tidak dilakukan p<br>○★★<br>diakan unit layance<br>a pelayanan online sude<br>○★★<br>keperluan Bapak/<br>a dengan cepat kepada<br>kai seragam, tanda per                                                                                 | in unit layanan ini<br>an jelas, jangka waktu                                                                                                    |
| Info: Pernyataan ini disa<br>penyelesalan pelayana<br>******<br>* 5. Tarif/Biaya pel<br>Info: Pernyataan ini disa<br>sesuai dengan yang di<br>******<br>* 6. Sarana prasar<br>kenyamanan/mu<br>Info: Pernyataan ini disa<br>pelayanan, meringkas<br>* *****<br>* 7. Petugas pelayi<br>Info: Pernyataan ini disa<br>melalui tatap muka lan<br>melayani dengan rama                                                                          | ampaikan untuk melihat apai<br>in tersebut wajar, dan jangka<br>*****<br>iayanan yang dibayar<br>ampaikan untuk melihat apai<br>informasikan, termasuk apat<br>*****<br>ana pendukung pelayi<br>dah digunakan<br>ampaikan untuk melihat apai<br>waktu dan hemat biaya.<br>*****<br>anan/sistem pelayana<br>ampaikan untuk melihat apai<br>igsung, maupun melalui apili<br>ah (senyum, salam, sapa, sop                                                                                                    | kah informasi jangka waktu<br>waktu penyelesaian pelaya<br>*****<br>kan pada unit layana<br>kah informasi biaya pelayan<br>dila biaya pelayanan diinfor<br>*****<br>anan/sistem pelayan<br>kah sarana prasarana pena<br>*****<br>In online pada unit lay<br>kah petugas mampu memi<br>rasi layanan daring, petuga<br>yan, dan santun).                                                                                                    | Jack/Ibu sesuai deng<br>penyelesaian pelayanan<br>anan sesuai dengan yang<br>**** In ini sesuai dengan yang<br>anan dapat dipahami deng<br>masikan gratis memang l<br>**** an online yang disea<br>tukung pelayanan/sistem<br>**** yanan ini merespon<br>perikan respon pelayanar<br>s mudah dikenali (mema                                                                                                    | an yang anetapac<br>dapat dipahami denga<br>g diinformasikan.<br>***<br>tarif/biaya yang d<br>gan jelas dan biaya pek<br>benar tidak dilakukan p<br>***<br>diakan unit layanac<br>n pelayanan online suda<br>**<br>keperluan Bapak/<br>n dengan cepat kepada<br>ikai seragam, tanda per                                                                                   | In unit layanan ini<br>an jelas, jangka waktu<br>*<br>itetapkan<br>ayanan yang dibayarkan<br>embayaran.<br>*<br>In ini memberikan<br>th mempermudah proses<br>*<br>Ibu dengan cepat<br>pengguna layanan baik<br>ngenal, dil), petugas |
| Info: Pernyataan ini disa<br>penyelesaian pelayana<br>******<br>* 5. Tarif/Biaya pel<br>Info: Pernyataan ini disa<br>sesuai dengan yang di<br>******<br>* 6. Sarana prasar<br>kenyamanan/mu<br>Info: Pernyataan ini disa<br>pelayanan, meringkas<br>* 7. Petugas pelayi<br>Info: Pernyataan ini disa<br>melalui tatap muka lan<br>melayani dengan rama                                                                                     | ampaikan untuk melihat apai<br>in tersebut wajar, dan jangka<br>*****<br>layanan yang dibayari<br>ampaikan untuk melihat apai<br>informasikan, termasuk apat<br>*****<br>ana pendukung pelayu<br>dah digunakan<br>ampaikan untuk melihat apai<br>waktu dan hemat biaya.<br>*****<br>anan/sistem pelayana<br>ampaikan untuk melihat apai<br>gsung, maupun melalui apili<br>ah (senyum, salam, sapa, sap<br>*****                                                                                                    | kah informasi jangka waktu<br>waktu penyelesalan pelaya<br>o ****<br>kan pada unit layanai<br>kah informasi biaya pelayan<br>ila biaya pelayanan diinfor<br>o ****<br>anan/sistem pelayan<br>kah sarana prasarana penc<br>o ****<br>un online pada unit lay<br>kah petugas mampu ment<br>tasi layanan daring, petuga<br>ban, dan santun).<br>o ****                                                                                                    | Jack/Ibu sesuai deng<br>penyelesaian pelayanan<br>anan sesuia dengan yang<br>***<br>n ini sesuai dengan yang<br>masikan gratis memang l<br>****<br>an online yang dised<br>tukung pelayanan/sistem<br>****<br>yanan ini merespon<br>perikan respon pelayanan<br>s mudah dikenali (mema                                                                                                    | Ian yang aitetapac<br>I dapat dipahami denge<br>g diinformasikan.<br>***<br>tarif/biaya yang d<br>gan jelas dan biaya pele<br>benar tidak dilakukan p<br>***<br>diakan unit layanc<br>pelayanan online sudc<br>***<br>keperluan Bapak/<br>n dengan cepat kepada<br>kai seragam, tanda per                                                                                 | in unit layanan ini<br>an jelas, jangka waktu<br>* itetapkan<br>ayanan yang dibayarkan<br>embayaran.<br>* in ini memberikan<br>ah mempermudah proses<br>* Ibu dengan cepat<br>pengguna layanan baik<br>ngenal, dil), petugas          |
| Info: Pernyataan ini disc<br>penyelesaian pelayanc<br>******<br>* 5. Tarif/Biaya pel<br>Info: Pernyataan ini disc<br>sesuai dengan yang di<br>******<br>* 6. Sarana prasar<br>kenyamanan/mu<br>Info: Pernyataan ini disc<br>pelayanan, meringkas<br>* 7. Petugas pelay<br>Info: Pernyataan ini disc<br>melalui tatap muka lan<br>melayani dengan ramo<br>******                                                                            | ampaikan untuk melihat apai<br>in tersebut wajar, dan jangka<br>*****<br>layanan yang dibayari<br>ampaikan untuk melihat apai<br>informasikan, termasuk apat<br>*****<br>ana pendukung pelayu<br>dah digunakan<br>ampaikan untuk melihat apai<br>waktu dan hemat biaya.<br>*****<br>anan/sistem pelayana<br>ampaikan untuk melihat apai<br>ampaikan untuk melihat apai<br>agsung, maupun melalui apili<br>ah (senyum, salam, sapa, sop<br>*****                                                                       | kah informasi jangka waktu<br>waktu penyelesalan pelaya<br>(*****<br>kan pada unit layana<br>kah informasi biaya pelayan<br>bila biaya pelayanan diinfor<br>*****<br>anan/sistem pelayan<br>kah sarana prasarana penc<br>*****<br>In online pada unit lay<br>kah petugas mampu memt<br>asi layanan daring, petuga<br>ban, dan santun).<br>*****<br>yang disediakan unit                                                                                                    | Jak/Ibu sesuai deng<br>penyelesaian pelayanan<br>anan sesuia dengan yang<br>saka sesuia dengan yang<br>saka sesuia dengan yang<br>masikan gratis memang l<br>saka gratis memang l<br>saka sesuai dengan<br>saka ngratis memang l<br>saka sesuai dengan<br>saka sesuai dengan<br>saka sesuai sesuai s                                                                                                    | an yang antetapac<br>I dapat dipahami denge<br>g diinformasikan.<br>**<br>tarif/biaya yang d<br>gan jelas dan biaya pek<br>benar tidak dilakukan p<br>**<br>diakan unit layanc<br>n pelayanan online sudc<br>**<br>keperluan Bapak/<br>n dengan cepat kepada<br>kai seragam, tanda per<br>**<br>digunakan/diakse                                                          | in unit layanan ini<br>an jelas, jangka waktu                                                                                                    |
| Info: Pernyataan ini disa<br>penyelesalan pelayanc<br>******<br>* 5. Tarif/Biaya pel<br>Info: Pernyataan ini disa<br>sesuai dengan yang di<br>******<br>* 6. Sarana prasar<br>kenyamanan/mu<br>Info: Pernyataan ini disa<br>pelayanan, meringkas<br>* 7. Petugas pelayi<br>Info: Pernyataan ini disa<br>melalui tatap muka lan<br>melayani dengan rama<br>******                                                                           | ampaikan untuk melihat apai<br>in tersebut wajar, dan jangka<br>*****<br>layanan yang dibayari<br>ampaikan untuk melihat apai<br>informasikan, termasuk apat<br>*****<br>ana pendukung pelayu<br>dah digunakan<br>ampaikan untuk melihat apai<br>waktu dan hemat biaya.<br>*****<br>anan/sistem pelayana<br>ampaikan untuk melihat apai<br>gsung, maupun melalui apili<br>ah (senyum, salam, sapa, sop<br>*****<br>ultasi dan pengaduan<br>ampaikan untuk melihat apai                                                | kah informasi jangka waktu<br>waktu penyelesaian pelaya<br>*****<br>kan pada unit layana<br>kah informasi biaya pelayan<br>kah sarana prasarana pena<br>*****<br>anan/sistem pelayan<br>kah sarana prasarana pena<br>*****<br>In online pada unit lay<br>kah petugas mampu memu<br>kah patugas mampu memu<br>kah sarana daring, petuga<br>yan, dan santun).<br>*****<br>yang disediakan unit<br>kah sarana layanan konsult                                                                                                    | Jack/Ibu sesuai deng<br>penyelesaian pelayanan<br>anan sesuia dengan yang<br>***<br>n ini sesuai dengan yang<br>masikan gratis memang l<br>***<br>an online yang diser<br>iukung pelayanan/sistem<br>***<br>yanan ini merespon<br>perikan respon pelayanan<br>s mudah dikenali (mema<br>***<br>layanan ini mudah r<br>asi dan pengaduan bera                                                                                                    | Ian yang aitetapac<br>I dapat dipahami denge<br>g diinformasikan.<br>***<br>tarif/biaya yang d<br>gan jelas dan biaya pele<br>benar tidak dilakukan p<br>***<br>diakan unit layanc<br>n pelayanan online sudc<br>***<br>keperluan Bapak/<br>n dengan cepat kepada<br>kai seragam, tanda per<br>***<br>digunakan/diakse<br>gam (tempat konsultas                           | in unit layanan ini<br>an jelas, jangka waktu                                                                                                    |
| Info: Pernyataan ini dis<br>penyelesalan pelayanc<br>******<br>* 5. Tarif/Biaya pel<br>Info: Pernyataan ini dis<br>sesuai dengan yang di<br>******<br>* 6. Sarana prasar<br>kenyamanan/mu<br>Info: Pernyataan ini dis<br>pelayanan, meringkas<br>* 7. Petugas pelay<br>Info: Pernyataan ini dis<br>melalui tatap muka lar<br>melayani dengan ramo<br>******<br>* 8. Layanan konsi<br>Info: Pernyataan ini disa<br>pengaduga/hatina/ca      | ampaikan untuk melihat apai<br>an tersebut wajar, dan jangka<br>*****<br>layanan yang dibayar<br>ampaikan untuk melihat apai<br>informasikan, termasuk apat<br>*****<br>ana pendukung pelayi<br>dah digunakan<br>ampaikan untuk melihat apai<br>waktu dan hemat biaya.<br>******<br>anan/sistem pelayana<br>ampaikan untuk melihat apai<br>ugsung, maupun melalui apili<br>ah (senyum, salam, sapa, sop<br>******<br>ultasi dan pengaduan<br>ampaikan untuk melihat apai                                              | kah informasi jangka waktu<br>waktu penyelesalan pelaya<br>o *****<br>kan pada unit layana<br>kah informasi biaya pelayan<br>dila biaya pelayanan diinfor<br>o *****<br>anan/sistem pelayan<br>kah sarana prasarana pena<br>o *****<br>In online pada unit lay<br>kah petugas mampu memt<br>casi layanan daring, petuga<br>ban, dan santun).<br>o ****<br>yang disediakan unit<br>kah sarana layanan konsult                                                                                                    | Jak/Ibu sesuai deng<br>penyelesaian pelayanan<br>anan sesula dengan yang<br>***<br>n ini sesuai dengan yang<br>masikan gratis memang l<br>***<br>an online yang diser<br>tukung pelayanan/sistem<br>***<br>yanan ini merespon<br>perikan respon pelayanar<br>s mudah dikenali (mema<br>***<br>layanan ini mudah r<br>asi dan pengaduan bera<br>ulasi dan pengaduan bera                                                                                                    | Ian yang antetapac<br>I dapat dipahami denga<br>g diinformasikan.                                                                                                    | itetapkan<br>ayanan yang dibayarkan<br>embayaran.<br>*<br>tin ini memberikan<br>ah mempermudah proses<br>*<br>thu dengan cepat<br>pengguna layanan balk<br>rgenal, dil), petugas<br>*                                                 |
| Info: Pernyataan ini disc<br>penyelesalan pelayana<br>******<br>* 5. Tarif/Biaya pel<br>Info: Pernyataan ini disc<br>sesuai dengan yang di<br>******<br>* 6. Sarana prasar<br>kenyamanan/mu<br>Info: Pernyataan ini disc<br>pelayanan, meringkas<br>* 7. Petugas pelay<br>Info: Pernyataan ini disc<br>melalui tatap muka lan<br>melayani dengan rama<br>******<br>* 8. Layanan konsi<br>Info: Pernyataan ini disc<br>pengaduan/hotiine/ca | ampaikan untuk melihat apai<br>in tersebut wajar, dan jangka<br>*****<br>layanan yang dibayari<br>ampaikan untuk melihat apai<br>informasikan, termasuk apat<br>*****<br>anan pendukung pelayi<br>dah digunakan<br>ampaikan untuk melihat apai<br>waktu dan hemat biaya.<br>******<br>anan/sistem pelayana<br>ampaikan untuk melihat apai<br>gaung, maupun melalui apili<br>ah (senyum, salam, sapa, sop<br>******<br>ultasi dan pengaduan a-<br>ampaikan untuk melihat apai<br>gi (senyum, salam, sapa, sop<br>***** | kah informasi jangka waktu<br>waktu penyelesalan pelaya<br>akah informasi biaya pelayan<br>kah informasi biaya pelayan<br>kah informasi biaya pelayan<br>ila biaya pelayanan diinfor<br>anan/sistem pelayan<br>kah sarana prasarana pena<br>akah sarana prasarana pena<br>akah sarana prasarana pena<br>akah sarana prasarana pena<br>akah sarana prasarana pena<br>akah petugas mampu memil<br>kah petugas mampu memil<br>asi layanan daring, petuga<br>ban, dan santun).<br>akah sarana layanan konsult<br>sadur untuk melakukan konsu | Jack/Ibu sesuai deng<br>penyelesaian pelayanan<br>anan sesula dengan yang<br>Sak/Sakata<br>nini sesuai dengan yang<br>masikan gratis memang l<br>Sakata<br>an online yang diser<br>tukung pelayanan/sistem<br>Sakata<br>tukung pelayanan/sistem<br>Sakata<br>tukung pelayanan/sistem<br>Sakata<br>tukung pelayanan/sistem<br>Sakata<br>tukung pelayanan/sistem<br>Sakata<br>tukung pelayanan/sistem<br>Sakata<br>tukung pelayanan/sistem<br>Sakata<br>Sakata<br>tukung pelayanan/sistem<br>Sakata<br>Sakata<br>Sakat | an yang anetapac<br>dapat dipahami denga<br>g diinformasikan.<br>***<br>tarif/biaya yang d<br>gan jelas dan biaya pela<br>benar tidak dilakukan pe<br>***<br>diakan unit layana<br>a pelayanan online suda<br>***<br>keperluan Bapak/<br>a dengan cepat kepada<br>ikai seragam, tanda per<br>***<br>digunakan/diakse<br>gam (tempat konsultasi<br>idah, respon konsultasi | itetapkan<br>ayanan yang dibayarkan<br>embayaran.<br>★<br>un ini memberikan<br>ah mempermudah proses<br>★<br>Ubu dengan cepat<br>pengguna layanan baik<br>yagenal, dil), petugas<br>★<br>si i dan<br>dan pengaduan cepat serta        |

## c. Survey Persepsi Anti Korupsi

Pada bagian survey persepsi anti korupsi, responden diharuskan memilih bintang dalam 5 (lima) butir pertanyaan yang setiap pertanyaan terdapat 6 (enam) pilihan dalam bentuk bintang yang dimana bintang 6 (enam) adalah nilai tertinggi dan 1 (satu) nilai terendah.

|                                                                                                    |                                                                             | [Survei Perseps                                                                                                    | i Anti Korupsi]                                                                                                    |                                                                                                    |                                                                                                    |
|----------------------------------------------------------------------------------------------------|-----------------------------------------------------------------------------|----------------------------------------------------------------------------------------------------|----------------------------------------------------------------------------------------------------|----------------------------------------------------------------------------------------------------|----------------------------------------------------------------------------------------------------|
| • 1.Tidak ada diskr                                                                                                    | riminasi pelayanan pac                                                      | la unit layanan ini                                                                                                    |                                                                                                    |                                                                                                    |                                                                                                    |
| nfo: Pernyataan ini disa                                                                                                    | ampaikan untuk mengtahui a                                                  | pakah ada petugas yang n                                                                                                    | nemberikan pelayanan s                                                                                                    | ecara khusus atau men                                                                                                    | nbeda-bedakan pelayanai                                                                                               |
| arena factor (suku, ag                                                                                                    | jama, kekerabatan, almamete                                                 | er,dan sejenisnya).                                                                                                    |                                                                                                    |                                                                                                    |                                                                                                    |
| *****                                                                                                    | $\circ$                                                                     | ○ <b>★★★★</b>                                                                                                    | ○★★★                                                                                                    | ○★★                                                                                                    | $\circ \star$                                                                                                    |
| 2. Tidak ada pela                                                                                                    | ıyanan diluar prosedur                                                      | /kecurangan pelayar                                                                                                    | nan pada unit layan                                                                                                    | an ini                                                                                                    |                                                                                                    |
| fo: Pernyataan ini disa                                                                                                    | ampaikan untuk mengtahui a                                                  | pakah ada petugas yang n                                                                                                    | nemberikan pelayanan y                                                                                                    | ang tidak sesuai denga                                                                                                    | n ketentuan sehingga                                                                                                  |
| nengindikasikan kecur                                                                                                    | angan, seperti penyebortan c                                                | antrian, mempersingkat wa                                                                                                    | ktu tunggu layanan di lua                                                                                                    | ır prosedur, pengurange                                                                                                    | an syarat/proedur,                                                                                                    |
| engurangan denda, d                                                                                                    | Ш.                                                                          |                                                                                                    |                                                                                                    |                                                                                                    |                                                                                                    |
| *****                                                                                                    | ○ <b>★★★★★</b>                                                              | ○ ★★★★                                                                                                    | $\circ$ <b>***</b>                                                                                                    | $\odot$ <b>*</b> *                                                                                                    | $\circ$ $\star$                                                                                                    |
| ansport, rokok, kopi, d                                                                                                    | ll di luar ketentuan, pemberia                                              | n imbalan barang berupa r                                                                                                    | nenerima/bankan memii<br>nakanan jadi, rokok, pars                                                                                                | nta imbalan uang untuk<br>el, perhiasan, elektronik,                                                                                        | : alasan administrasi,<br>, pakaian, bahan pngan, dll                                                                 |
| ransport, rokok, kopi, d<br>liluar ketentuan, pemb<br>etentuan.<br>) ★★★★★★                                                                                             | II di luar ketentuan, pemberia<br>berian imbalan fasilitas berup<br>○ ★★★★★ | n imbalan barang berupa r<br>a akomodasi(hotel, resort p<br>○ ★★★★                                                                                 | nenerima/bankan memi<br>nakanan jadi, rokok, pars<br>erjalanan/jasa transport<br>O ★★★                                                            | ta imbalan uang untuk<br>el, perhiasan, elektronik,<br>komunikasi, hiburan, va<br>○★★                                                       | : alasan administrasi,<br>, pakaian, bahan pngan, dli<br>bucher belanja, dll) diluar<br>O ★                           |
| ansport, rokok, kopi, d<br>iluar ketentuan, pemb<br>etentuan.<br>)★★★★★<br>4. Tidak ada pun                                                                             | ill di luar ketentuan, pemberia<br>berian imbalan fasilitas berup           | n imbalan barang berupa r<br>a akomodasi(hotel, resort p<br>் ★★★★                                                                                 | nenerima/bankan memii<br>nakanan jadi, rokok, pars<br>erjalanan/jasa transport<br>○ ★★★                                                           | ita imbalan uang untuk<br>el, perhiasan, elektronik,<br>komunikasi, hiburan, va<br>○★★                                                      | : alasan administrasi,<br>, pakaian, bahan pngan, dll<br>pucher belanja, dll) diluar<br>() ★                          |
| ansport, rokok, kopi, d<br>iluar ketentuan, pemb<br>etentuan.                                                                                                    | II di luar ketentuan, pemberia<br>perian imbalan fasilitas berup            | n imbalan barang berupa r<br>a akomodasi(hotel, resort p<br>() ★★★★                                                                                | nenerima/bankan memii<br>nakanan jadi, rokok, pars<br>erjalanan/jasa transport<br>○★★★<br>melakukan pungli , yaitu                                | ita imbalan uang untuk<br>el, perhiasan, elektronik,<br>.komunikasi, hiburan, va<br>○★★<br>permintaan pembayara                             | : alasan administrasi,<br>, pakaian, bahan pngan, dll<br>pucher belanja, dll) diluar<br>O ★<br>an atas pelayanan yang |
| ransport, rokok, kopi, d<br>liluar ketentuan, pemb<br>etentuan.<br><b>4. Tidak ada pun</b><br>nfo: : Pernyataan ini dis<br>literima pengguna lay                        | II di luar ketentuan, pemberia<br>perian imbalan fasilitas berup            | n imbalan barang berupa r<br>a akomodasi(hotel, resort p<br>○★★★★<br>la unit layanan ini<br>apakah ada petugas yang<br>gli bias dikamuflasekan mel | nenerima/bankan memii<br>nakanan jadi, rokok, pars<br>erjalanan/jasa transport<br>○★★★<br>melakukan pungli , yaitu<br>alui berbagai istilah sepe  | ita imbalan uang untuk<br>el, perhiasan, elektronik,<br>.komunikasi, hiburan, va<br>○★★<br>permintaan pembayara<br>rti "uang administrasi", | : alasan administrasi,<br>, pakaian, bahan pngan, dll<br>sucher belanja, dll) diluar                                  |
| ansport, rokok, kopi, d<br>iluar ketentuan, pemb<br>stentuan.<br>) ★★★★★<br>4. Tidak ada pun<br>ifo: : Pernyataan ini dis<br>iterima pengguna lay<br>erimakasih", dsb). | II di luar ketentuan, pemberia<br>perian imbalan fasilitas berup            | n imbalan barang berupa r<br>a akomodasi(hotel, resort p<br>○★★★★<br>la unit layanan ini<br>apakah ada petugas yang<br>gli bias dikamuflasekan mel | nenerima/bankan memii<br>nakanan jadi, rokok, pars<br>erjalanan/jasa transport<br>C ★★★<br>melakukan pungli , yaitu<br>alui berbagai istilah sepe | ita imbalan uang untuk<br>el, perhiasan, elektronik,<br>.komunikasi, hiburan, va<br>○★★<br>permintaan pembayara<br>rti "uang administrasi", | : alasan administrasi,<br>, pakaian, bahan pngan, dli<br>sucher belanja, dli) diluar                                  |

### d. Submit e-survey

jika semua isian pada halaman survey sudah diisi, selanjutnya responden dapat memilih tombol (**kirim survey**).

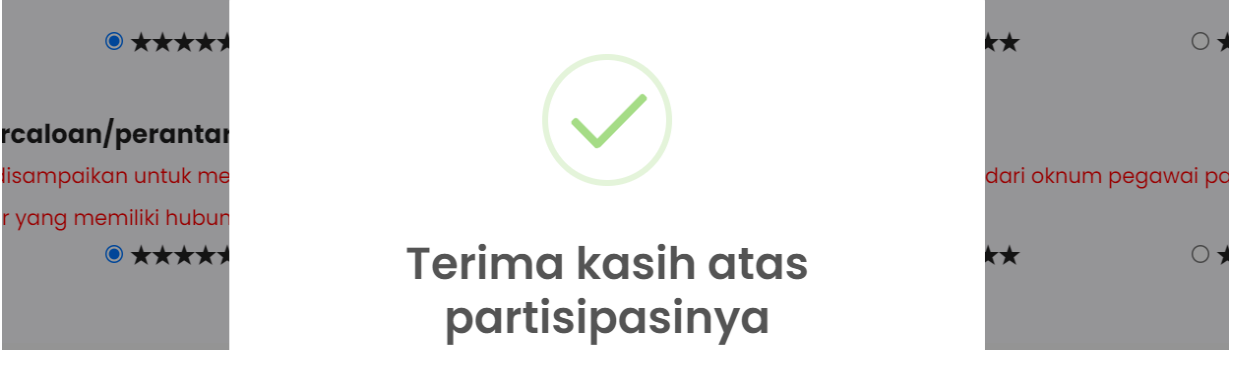

Tampilan saat survey berhasil disimpan.

### 3. Buka Halaman Admin

Untuk dapat mengakses halaman admin dapat menekan tombol pada sebelah kanan atas yang bertuliskan "SIGN IN" seperti gambar dibawah ini:

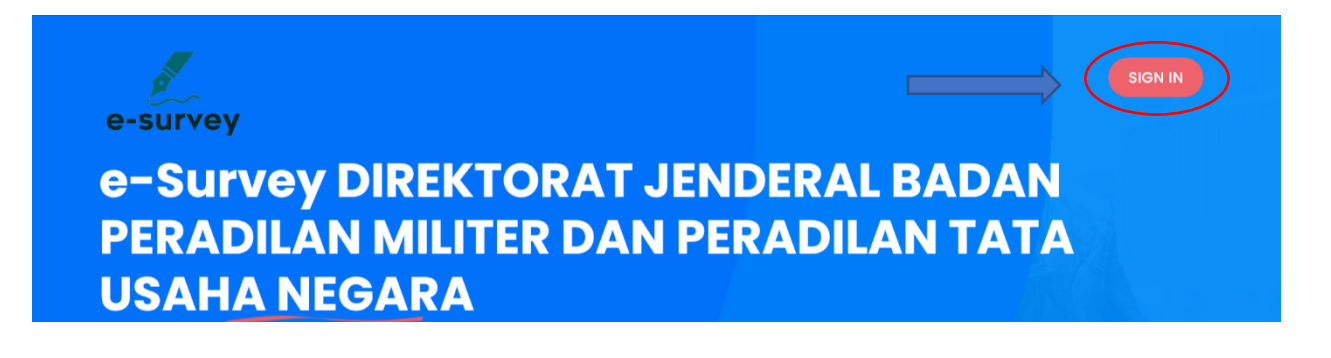

### 4. Login Halaman Admin

Pada halaman Admin diharuskan mengisi username dan password ketika akan masuk halaman admin. Setelah username dan password sudah diisi kemudian tekan tombol "Login".

| Login       |                 |              |
|-------------|-----------------|--------------|
| Username *  |                 |              |
|             |                 | $\leftarrow$ |
| Password *  |                 |              |
|             |                 |              |
| Remember me | Forgot password |              |
| Login       |                 |              |
|             |                 |              |

### 5. Halaman Admin

Berikut tampilan halaman admin :

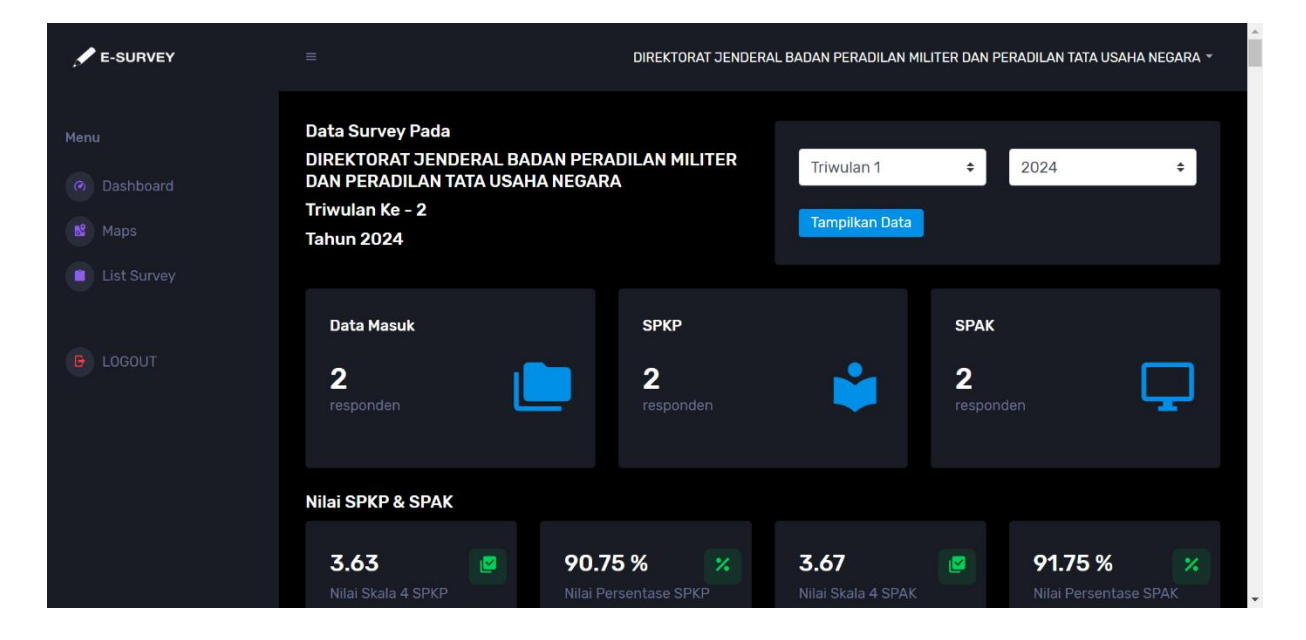

### a. Bagian pengolahan nilai SPKP dan SPAK

Pada bagian ini terdapat jumlah survey yang masuk dan nilai SPKP dan SPAK, pada nilai ini sudah dikonversi dengan nilai sekala 4 dan dalam bentuk nilai presentasenya.

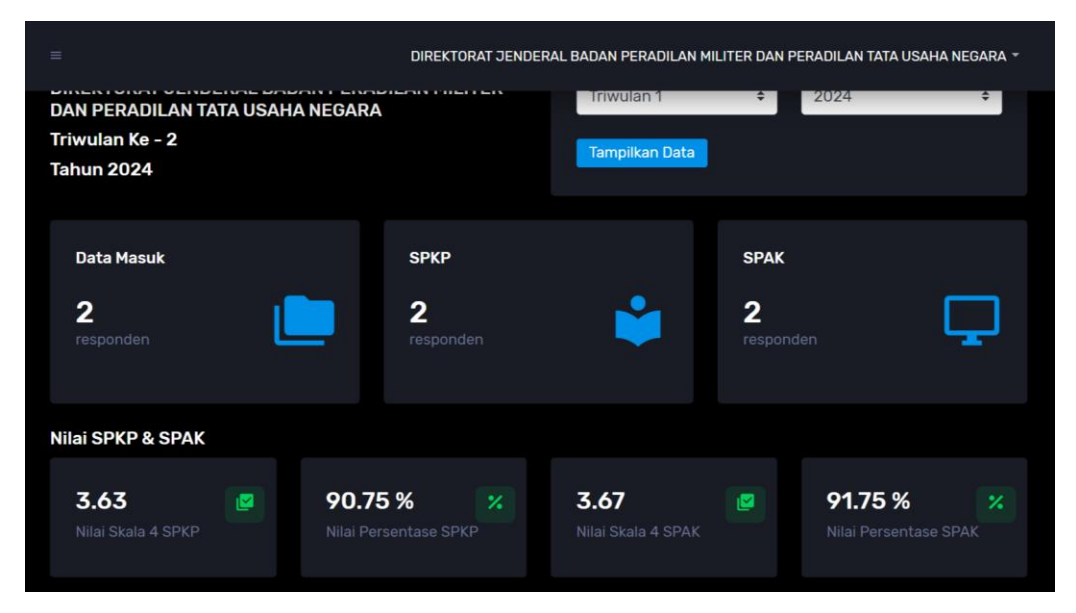

### b. Bagian kategori responden

Pada bagian ini terdapat pejelasan berupa grafik tentang responden sesuai kategorinya.

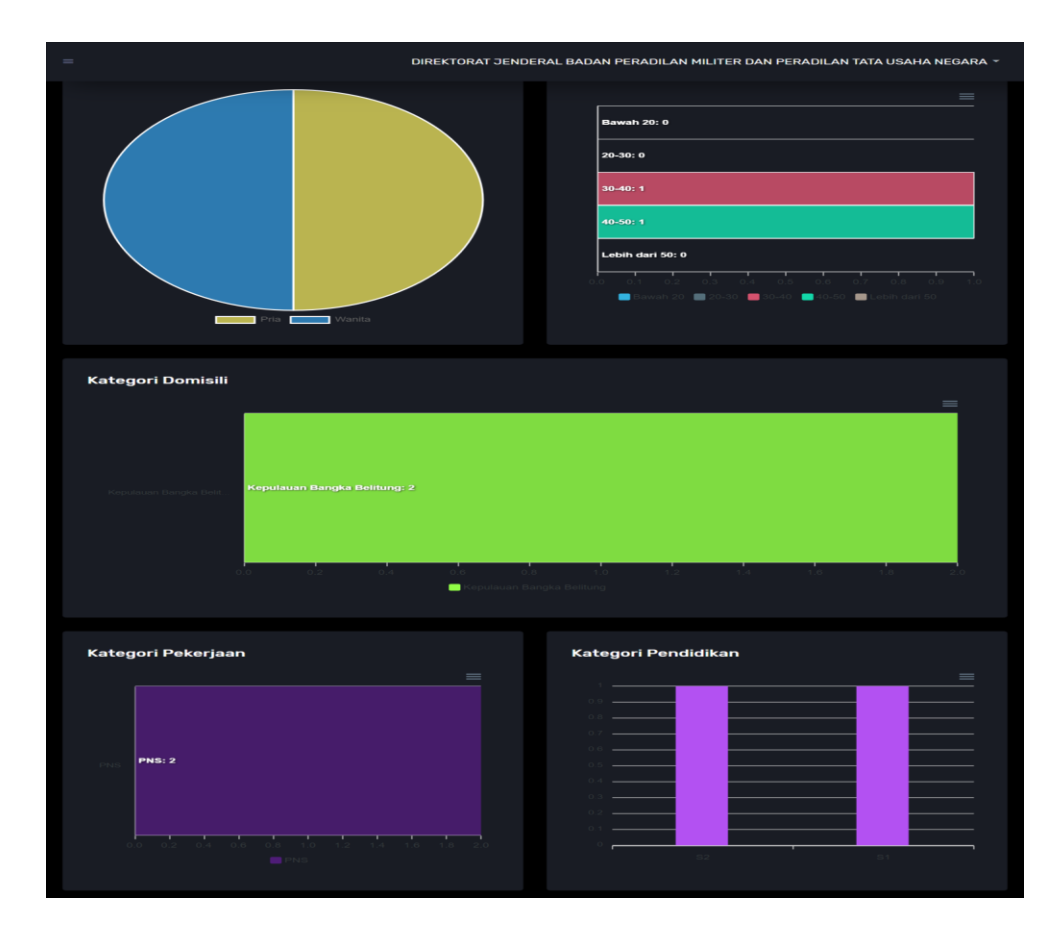

### c. Bagian nilai SPKP dan SPAK

Pada bagian ini diihatkan butir pertanyaan ditambah dengan nilai rata-ratanya berserta grafik berdasarkan nilai nya seperti gambar dibawah ini :

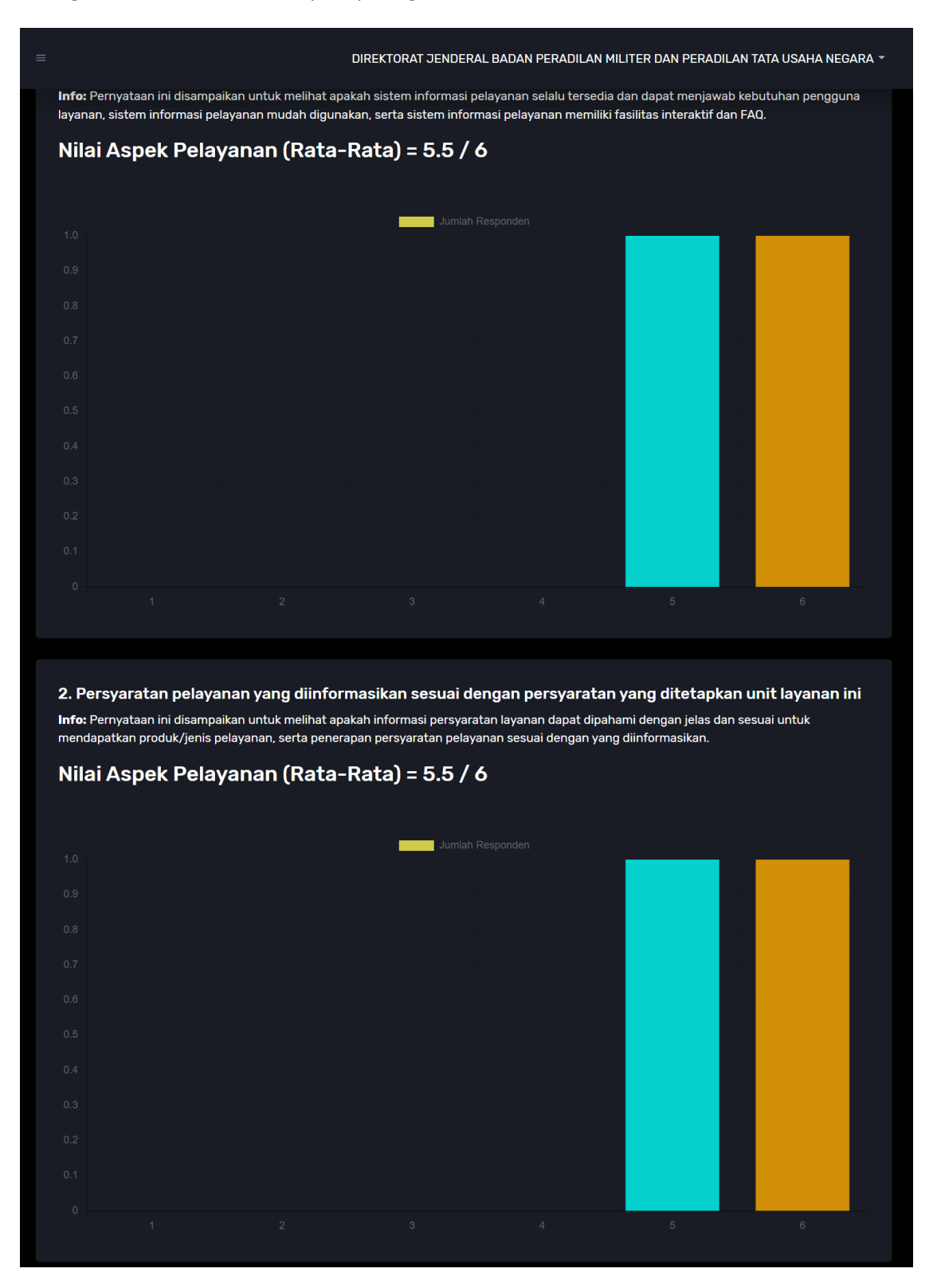

### d. Filter Triwulan

Data survey dapat difilter dengan fitur ini yang terdapat pada kanan atas halaman. User nantinya tinggal memilih triwulan dan tahun berapa yang akan ditampilkan, setelah itu kemudian klik tombol "Tampilkan" yang terlihat seperti gambar dibawah ini :

| Data Survey Pada                                                               |                |   |      |   |
|--------------------------------------------------------------------------------|----------------|---|------|---|
| DIREKTORAT JENDERAL BADAN PERADILAN MILITER<br>DAN PERADILAN TATA USAHA NEGARA | Triwulan 1     | ÷ | 2024 | ÷ |
| Triwulan Ke - 1<br>Tahun 2024                                                  | Tampilkan Data |   |      |   |
|                                                                                |                |   |      |   |

### 6. Halaman List Responden

Untuk ke halaman list responden dapat memilih menu "List Survey" yang ada pada bagian kiri atas. Pada halaman ini bersikan daftar responden yang sudah masuk pada survey. Data tersebut dapat di download dalam bentuk excel dengan memilih tombol "CSV".

|                                      | DIREKTORAT JENDERAL BADAN PERADILAN MILITER DAN PERADILAN TATA USAHA NEGARA 🛩 |         |                               |                                |                            |                  |                        | Α -                    |                        |            |
|--------------------------------------|-------------------------------------------------------------------------------|---------|-------------------------------|--------------------------------|----------------------------|------------------|------------------------|------------------------|------------------------|------------|
| Tahun 2024 Tahun 2024 Tampilkan Data |                                                                               |         |                               |                                |                            |                  |                        | ÷                      |                        |            |
| Sur                                  | vey Per                                                                       | sepsi   | Kualitas                      | Pelayana                       | n (SPKP                    | )                |                        |                        |                        |            |
| Show                                 | 10 v entrie                                                                   | IS      |                               |                                |                            |                  |                        |                        |                        |            |
| Сору                                 | CSV                                                                           |         | Tombol CS\                    | /                              |                            |                  |                        |                        |                        |            |
|                                      |                                                                               |         |                               |                                |                            |                  | S                      | earch:                 |                        |            |
|                                      | Nama $^{\wedge \psi}$                                                         | Umur ^+ | Pendidikan $^{\wedge \psi}$   | Jenis Kelamin $^{\wedge \psi}$ | Pekerjaan $^{\wedge \psi}$ | NO HP **         | spkp1 $^{++}$          | spkp2 $^{\wedge \psi}$ | spkp3 斗                | spk        |
|                                      | Eka Budianta                                                                  |         | S2                            | Laki-laki                      | PNS                        | 628117179900     |                        |                        |                        |            |
|                                      | Ice Sandra                                                                    | 42      |                               | Perempuan                      | PNS                        | 628122156582     |                        |                        |                        |            |
| Showing                              | Showing 1 to 2 of 2 entries Previous1Next Survey Persensi Anti Korunsi (SPAK) |         |                               |                                |                            |                  |                        |                        |                        | 1Next      |
| Show                                 | 10 🗸 entrie                                                                   | s       |                               |                                |                            |                  |                        |                        |                        |            |
| Сору                                 | Copy CSV Tombol CSV<br>Search:                                                |         |                               |                                |                            |                  |                        |                        |                        |            |
|                                      | Nama ^+                                                                       | Umur ^+ | Pendidikan ${}^{\wedge \psi}$ | Jenis Kelamin $^{\wedge \psi}$ | Pekerjaan $^{\wedge \psi}$ | <b>NO HP</b> ^ + | spak1 $^{\wedge \psi}$ | spak2 $^{\wedge \psi}$ | spak3 $^{\wedge \psi}$ | spa        |
|                                      | Eka Budianta                                                                  |         | S2                            | Laki-laki                      | PNS                        | 628117179900     |                        |                        |                        |            |
|                                      | Ice Sandra                                                                    | 42      |                               | Perempuan                      | PNS                        | 628122156582     |                        |                        |                        |            |
| Showing                              | 1 to 2 of 2 entri                                                             | es      |                               |                                |                            |                  |                        |                        | Previous               | 1Next<br>▶ |